| ocy                   | слуги                                                         | Органи                       | зациям 👻                                           |                                                                  |                                         | Услуги                                        | Профиль ор                   | аганизации   | Заявления                     | Платежи                   | Помощь Q                                          | . 😑 -                        |
|-----------------------|---------------------------------------------------------------|------------------------------|----------------------------------------------------|------------------------------------------------------------------|-----------------------------------------|-----------------------------------------------|------------------------------|--------------|-------------------------------|---------------------------|---------------------------------------------------|------------------------------|
| C<br>Nonyne;<br>ycnyi | )<br>рные З<br>ги З                                           | <u>А</u><br>Іаконы<br>Іашита | (д.)<br>Связь СМИ                                  | Пиценский<br>Разрешения                                          | 🕑<br>Контроль<br>Надзор                 | <u>ен</u><br>Торговля                         | Реестры<br>Справни           | (п)<br>Земля | (Д)<br>Транспорт<br>Перевозки |                           | (С)<br>Экономика                                  | 88<br>Прочее                 |
|                       |                                                               |                              | В лице                                             | ение данных<br>экзии                                             | > গ্র                                   | Ход исполн<br>прокаводст                      | чительного<br>гва            |              | безопасный до<br>сайтам       | эступ 🔸                   |                                                   |                              |
|                       | C                                                             |                              | Введите за                                         | anpoc                                                            |                                         |                                               |                              |              |                               | >                         |                                                   |                              |
|                       | -                                                             |                              | Лицензии                                           | Корпоратие                                                       | ная связь                               | Регистрация І                                 | ККТ Заявле                   | ния в ФССП   |                               |                           |                                                   |                              |
| Уве,                  | домл                                                          | ения                         | Лицензии                                           | корпоратие                                                       | ная связь                               | Регистрация І                                 | ККТ Заявле                   | ния в ФССП   |                               |                           | Bce                                               | уведомления                  |
| Уве,                  | <b>ДОМЛ</b><br>Госпочта<br>Вчера в 2                          | ения<br>а<br>11.09           | Лицензии<br>И ПЛАТ<br>Объявл<br>Госуслуг           | Корпоратие<br>Сежи<br>нено предостерии                           | ная связь                               | Регистрация  <br>вашей органи                 | ККТ Заявле<br>зации          | ния в ФССП   |                               | К оплате :                | Все ч<br>11 начислениі<br>0 ₽                     | уведомления<br>й             |
| Уве,                  | <b>ДОМЛ</b><br>Госпочта<br>Вчера в 2<br>Госпочта<br>Вчера в 2 | ения<br>а<br>1109<br>а       | Лицензии<br>И ПЛАТ<br>Объявл<br>Госуслуг<br>Объявл | Корпоратие<br>Режи<br>иено предостер<br>и<br>иено предостер<br>и | ная связь<br>режение для<br>режение для | Регистрация  <br>вашей органи<br>вашей органи | ККТ Заявле<br>зации<br>зации | ния в ФССП   |                               | К оплате :<br>Сюдка истек | Все ч<br>11 начислений<br>О Р<br>сает через 13 ди | уведомления<br>й<br>ней<br>и |

После входа в «Госуслуги» на главной странице выбрать «Контроль и надзор»:

В открывшемся окне (если отражено много мероприятий) настроить фильтр, выбрав в окне «характер/вид мероприятия» - «Профилактические мероприятия» и в «Статус» - «Завершено»:

| <b>ГОСУСЛУГИ</b> Организациям У                   |                              | Услуги Профиль организации | Заявления | Платежи Помощь Q 😑                | ~ |
|---------------------------------------------------|------------------------------|----------------------------|-----------|-----------------------------------|---|
| < Назад                                           |                              |                            |           |                                   |   |
| Контрольные меро                                  | приятия                      |                            |           |                                   |   |
| Единый реестр КНМ (248-ФЗ)                        | Единый реестр проверок (294  | -ФЗ)                       |           |                                   |   |
| Поиск                                             |                              | Сортировка                 |           |                                   |   |
| Адрес, номер или другие данные                    | объекта проверки Q           | По убыванию даты 🗸 🗸       | 7         | E                                 |   |
| Период                                            | Характер/вид мероприятия     | Статус                     |           | Если проверки нет в списке,       |   |
| Период 📛                                          | Профилактические             | 🔨 Завершено                | ~         | обратитесь в поддержку<br>портала |   |
|                                                   | Bce                          |                            |           | Написать в поддержку              |   |
| Региональный государств<br>соблюдением законодате | ені<br>Контрольные мероприя  | ГИЯ Завер                  | шено      |                                   |   |
| Nº 39231003900008888338                           | Профилактические мероприятия |                            |           |                                   |   |
| МИНИСТЕРСТВО РЕГИОНАЛЫ                            | юг                           | НГРАДСКОЙ ОБЛАСТИ          |           |                                   |   |
| Адреса объектов проверки                          | Плановый                     |                            |           |                                   |   |

После настройки фильтра останется только перечень проведенных профилактических мероприятий. Выберите профилактический визит, который нужно оценить:

| онтрольные                                                                                                    | мероприят                                                                                     | ГИЯ                                                                    |                     |                            |      |      |                      |             |
|----------------------------------------------------------------------------------------------------|-----------------------------------------------------------------------------------------------|------------------------------------------------------------------------|---------------------|----------------------------|------|------|----------------------|-------------|
| Единый реестр КНМ (248                                                                                                    | -ФЗ) Единый ре                                                                                | еестр проверок (294-Ф                                                  | Þ3)                 |                            |      |      |                      |             |
|                                                                                                    |                                                                                               |                                                                        |                     |                            |      |      |                      |             |
| Поиск                                                                                                    |                                                                                               |                                                                        | Сортиров            | ka                         |      |      |                      |             |
| Адрес, номер или други                                                                                                    | ие данные объекта п                                                                           | роверки Q                                                              | По убы              | ыванию даты 🗸 🗸 🗸          | 8    |      | E                    | J           |
| Период                                                                                                    | Характе                                                                                       | р/вид мероприятия                                                      |                     | Статус                     |      | Если | проверки не          | т в списке, |
| Период                                                                                                    | Прос                                                                                          | филактические                                                          | ~                   | Завершено                  | ~    | обра | титесь в под,<br>ала | держку      |
|                                                                                                    |                                                                                               |                                                                        |                     |                            |      |      |                      |             |
| 6                                                                                                    |                                                                                               |                                                                        |                     |                            |      | Напи | сать в подде         | DWKV        |
| Региональный гос                                                                                                    | ударственный к                                                                                | онтроль (надзор)                                                       | 3a                  | Завери                     | шено | Напи | сать в подде         | ржку        |
| Региональный гос<br>соблюдением зак                                                                                                  | ударственный к<br>онодательства о                                                             | онтроль (надзор)<br>б архивном деле                                    | за                  | Завери                     | шено | Напи | сать в подде         | ржку        |
| Региональный гос<br>соблюдением зак<br>№ 3923100390000888                                                                            | ударственный к<br>онодательства о<br><sup>38338</sup>                                         | онтроль (надзор)<br>б архивном деле                                    | за                  | Завери                     | шено | Напи | сать в подде         | ржку        |
| Региональный гос<br>соблюдением зак<br>№ 3923100390000888<br>министерство рег                                                        | сударственный к<br>онодательства о<br>388338<br>ИОНАЛЬНОГО КОН                                | онтроль (надзор)<br>б архивном деле<br><sup>ТРОЛЯ (</sup> НАДЗОРА) К.  | за                  | Завери<br>ГРАДСКОЙ ОБЛАСТИ | шено | Напи | асать в подде        | ржку        |
| Региональный гос<br>соблюдением зак<br>№ 3923100390000888<br>министерство рег                                                        | ударственный к<br>онодательства о<br>38338<br>ионального кон                                  | онтроль (надзор)<br>6 архивном деле<br>ТРОЛЯ (НАДЗОРА) К               | <b>за</b><br>Алинин | Завери<br>ГРАДСКОЙ ОБЛАСТИ | шено | Напи | кать в подде         | ржку        |
| Региональный гос<br>соблюдением зак<br>№ 3923100390000888<br>МИНИСТЕРСТВО РЕГ<br>Адреса объектов пров<br>обл Калининградская,        | сударственный к<br>онодательства о<br>38338<br>ИОНАЛЬНОГО КОН<br>ерки<br>р-н                  | <b>онтроль (надзор)<br/>б архивном деле</b><br>троля (надзора) К       | <b>за</b><br>Алинин | Завери                     | шено | Напи | сать в подде         | ржку        |
| Региональный гос<br>соблюдением зак<br>№ 3923100390000888<br>МИНИСТЕРСТВО РЕГ<br>Адреса объектов пров<br>обл Калининградская,        | ударственный к<br>онодательства о<br>38338<br>ионального кон<br>ерки<br>р-н                   | онтроль (надзор)<br>б архивном деле<br>ТРОЛЯ (НАДЗОРА) К               | <b>за</b><br>Алинин | Завери                     | шено | Напи | сать в подде         | ржку        |
| Региональный гос<br>соблюдением зак<br>№ 3923100390000888<br>МИНИСТЕРСТВО РЕГ<br>Адреса объектов пров<br>обл Калининградская,<br>Вид | ударственный к<br>онодательства о<br>зв338<br>ионального кон<br>ерки<br>ерки<br>р-н<br>Начало | онтроль (надзор)<br>б архивном деле<br>ТРОЛЯ (НАДЗОРА) К.<br>Окончание | <b>за</b><br>Алинин | Завери                     | шено | Напи | сать в подде         | ржку        |

Нажав на нужный «Профилактический визит», Вы перейдёте на его страницу. Здесь нажмите кнопку «Оценить»:

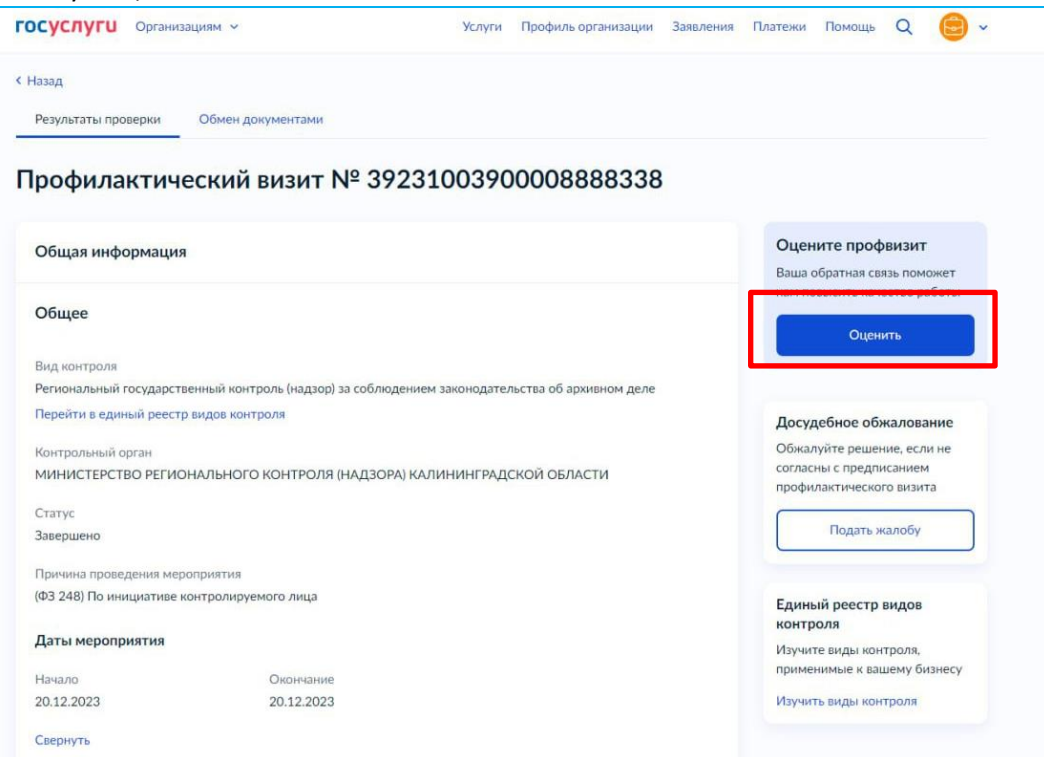

Нажав на эту кнопку появится форма **НаЧаЛа** оценки профилактического визита. Нажмите «Начать»:

| ГОСУСЛУГИ Организациям ч                                                                                  | Услуги | Профиль организации | Заявления | Платежи | Помощь | Q | ~ |
|----------------------------------------------------------------------------------------------------|--------|---------------------|-----------|---------|--------|---|---|
| < Назад                                                                                                   |        |                     |           |         |        |   |   |
| Оценка профвизита                                                                                         |        |                     |           |         |        |   |   |
| Расскажите, как прошёл профвизит. Обратная связь поможет повысит                                          | ь      |                     |           |         |        |   |   |
| <br>качество профилык пических мероприятии<br>Ответьте на несколько вопросов, это займёт не более 5 минут |        |                     |           |         |        |   |   |
| Начать                                                                                                    |        |                     |           |         |        |   |   |
|                                                                                                    |        |                     |           |         |        |   |   |
|                                                                                                    |        |                     |           |         |        |   |   |

Выберете нужную строку, нажмите «Продолжить»:

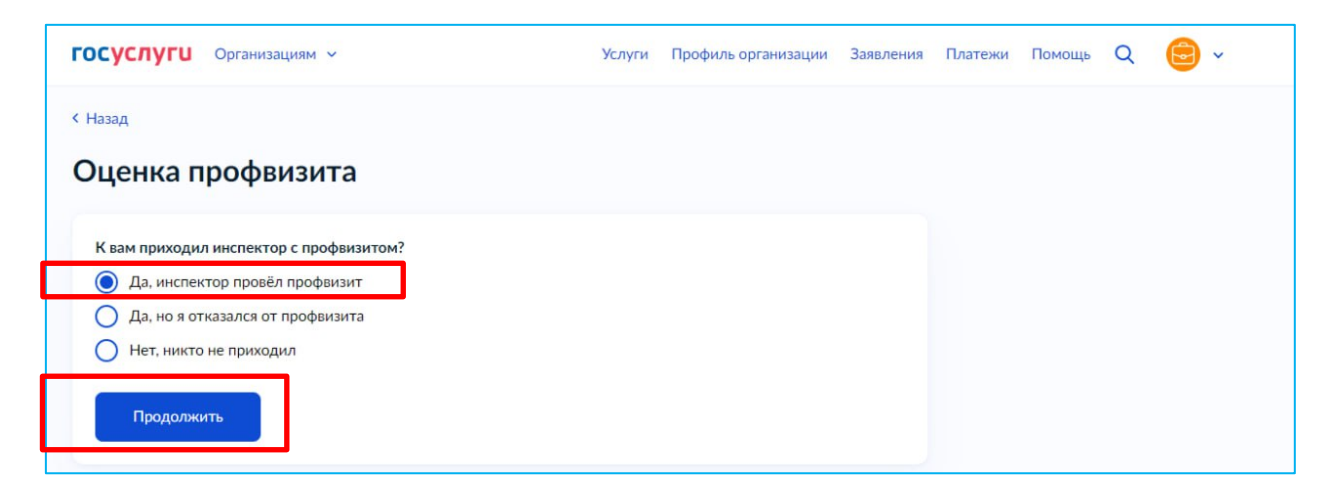

Ответьте на несколько простых вопросов, нажмите «Продолжить»:

| ГОСУСЛУГИ Организациям 🛩                            | Услуги | Профиль организации | Заявления | Платежи | Помощь | Q | 0 | ~ |
|-----------------------------------------------------|--------|---------------------|-----------|---------|--------|---|---|---|
| Оценка профвизита                                   |        |                     |           |         |        |   |   |   |
| Вы получили уведомление перед профвизитом?          |        |                     |           |         |        |   |   |   |
| • Да                                                |        |                     |           |         |        |   |   |   |
| ОНет                                                |        |                     |           |         |        |   |   |   |
| Как проводился профвизит?                           |        |                     |           |         |        |   |   |   |
| • Инспектор приходил лично                          |        |                     |           |         |        |   |   |   |
| О Через приложение «Инспектор»                      |        |                     |           |         |        |   |   |   |
| О Через другое приложение или сервис                |        |                     |           |         |        |   |   |   |
| О По телефону                                       |        |                     |           |         |        |   |   |   |
| Сколько часов длился профвизит?                     |        |                     |           |         |        |   |   |   |
| О Менее 1 часа                                      |        |                     |           |         |        |   |   |   |
| 🔘 1-2 часа                                          |        |                     |           |         |        |   |   |   |
| 0 2-3 часа                                          |        |                     |           |         |        |   |   |   |
| О 3-4 часа                                          |        |                     |           |         |        |   |   |   |
| 0 4-5 часов                                         |        |                     |           |         |        |   |   |   |
| Более 5 часов                                       |        |                     |           |         |        |   |   |   |
| Вы ощутили, что инспектор пришёл помочь?            |        |                     |           |         |        |   |   |   |
| Да, инспектор помогал и разъяснял требования закона |        |                     |           |         |        |   |   |   |
| Нет, инспектор искал повод для штрафа               |        |                     |           |         |        |   |   |   |
|                                                     |        |                     |           |         |        |   |   |   |
| Продолжить                                          |        |                     |           |         |        |   |   |   |

Проставьте оценки на следующей странице, нажмите «Продолжить»:

| Организациям ч                                                                                     | Услуги            | Профиль организации | Заявления | Платежи | Помощь | Q | 😑 • |
|----------------------------------------------------------------------------------------------------|-------------------|---------------------|-----------|---------|--------|---|-----|
| Оценка профвизита                                                                                  |                   |                     |           |         |        |   |     |
| Инспектор был компетентен?                                                                         |                   |                     |           |         |        |   |     |
| Оцените по шкале от 1 до 10                                                                        |                   |                     |           |         |        |   |     |
| 1 2 3 4 5 6 7 8                                                                                    | 9 10              |                     |           |         |        |   |     |
| Если создалось ощущение, что инспектор не разбирается в вопр<br>если глубоко погружён в тему — 10  | осе, поставьте 1, |                     |           |         |        |   |     |
| Инспектор говорил понятно и доступно?                                                              |                   |                     |           |         |        |   |     |
| Оцените по шкале от 1 до 10                                                                        |                   |                     |           |         |        |   |     |
| 1 2 3 4 5 6 7 8                                                                                    | 9 10              |                     |           |         |        |   |     |
| Если инспектор использовал непонятные термины и не объяснял<br>если говорил просто и доступно – 10 | их, поставьте 1,  |                     |           |         |        |   |     |
| Инспектор был вежлив?                                                                              |                   |                     |           |         |        |   |     |
| Оцените по шкале от 1 до 10                                                                        |                   |                     |           |         |        |   |     |
| 1 2 3 4 5 6 7 8                                                                                    | 9 10              |                     |           |         |        |   |     |
| Если инспектор вёл себя грубо и неуважительно, поставьте 1, ес.<br>и доброжелателен — 10           | ли был вежлив     |                     |           |         |        |   |     |
|                                                                                                    |                   |                     |           |         |        |   |     |
| Продолжить                                                                                         |                   |                     |           |         |        |   |     |

## Оценка завершена:

| <b>госуслуги</b> Ор | ганизациям 👻                                                                                       | Услуги | Профиль организации | Заявления | Платежи | Помощь | Q | 0 | ~ |
|---------------------|----------------------------------------------------------------------------------------------------|--------|---------------------|-----------|---------|--------|---|---|---|
|                     | Спасибо за обратную связь<br>Ваши ответы помогут повысить качество<br>профилактических мероприятий |        |                     |           |         |        |   |   |   |
| В личный кабинет    |                                                                                                    |        |                     |           |         |        |   |   |   |

В общей сложности все манипуляции заняли 3 минуты)))